પરિપત્ર (સ્મૃતિપત્ર)

- વિષય: આંતરરાષ્ટ્રીય યોગ દિવસની ઉજવણીનાં ભાગરૂપે સામૂહિક સૂર્યનમસ્કાર કાર્યક્રમનું આયોજન કરવા તેમજ Cogent Portal પર રજીસ્ટ્રેશન કરવા બાબત.
- સંદર્ભઃ ૧) અત્રેની યુનિવર્સિટીનાં પરિપત્ર ક્રમાંક બીકેએનએમયુ/એકેડેમિક/૧૧૫૬/૨૦૨૩, તા.૧૨/૦૬/૨૦૨૩. ૨) ઉચ્ચ શિક્ષણની કચેરીનાં પરિપત્ર ક્રમાંક CHE/IDY/2023/7753-7861, તા.૦૯/૦૬/૨૦૨૩.

ભક્તકવિ નરસિંદ મહેતા યુનિવર્સિટી સંલગ્ન તમામ કોલેજોના આચાર્યશ્રીઓ તથા અનુસ્નાતક કેન્સ્રોના ઇન્ચાર્જશ્રીઓને જણાવવામાં આવે છે કે તા.૨૧ જૂન, ૨૦૨૩ ના રોજ સમગ્ર વિશ્વમાં ૯મા આંતરરાષ્ટ્રીય યોગ દિવસની ઉજવણીનાં ભાગરૂપે "એક પૃથ્વી એક સ્વાસ્થ્ય"ની વિભાવના સાકાર કરવા આપની કોલેજ/અનુસ્નાતક કેન્દ્રમાં સંદર્ભ-૨ માં દર્શાવ્યા મુજબ જુદા-જુદા કાર્યક્રમોનું આયોજન કરવાનું થાય છે જે અંતર્ગત <u>તા.૧૭/05/૨૦૨૩</u>ના રોજ સવારે યોગ વિશેષજ્ઞનાં માર્ગદર્શન હેઠળ <u>"સામૂઢિક સૂર્ચનમસ્કાર"</u> કાર્યક્રમનું આયોજન કરવાનું થાય છે. આ કાર્યક્રમ અંતર્ગત Cogent Portal પર આપની કોલેજ/અનુસ્નાતક કેન્દ્રની માહિતી ભરવાની થાય છે તેમજ આપની કોલેજ/અનુસ્નાતક કેન્દ્રમાં Yoga Day Co-ordinator ની નિયુક્તી કરવાની થાય છે અને આ અંગે Cogent Portal પર https://bit.ly/COGENT-RoleAssignment પર role assign કરવાનો રહેશે તેમજ આ કાર્યક્રમો અગાઉ તથા કાર્યક્રમ સંપન્ન થયા બાદ સમયાંતરે માહિતી <u>https://bit.ly/yoga\_day\_activity</u> લીંક પર ભરવાની રહેશે. આ ઉપરાંત પ્રત્ચેક participantનું ઓનલાઇન રજીસ્ટ્રેશન ગુજરાત યોગ બોર્ડની વેબસાઇટ પર <u>http://desk.voiceey.com/idoy/</u> લીંક પર અયૂકપણે કરવાનું રહેશે તો આ અંગે આપની કોલેજ/અનુસ્નાતક કેન્દ્રના વિદ્યાર્થીઓને ભાગ લેવા અંગે માહિતગાર તેમજ પ્રોત્સાઢિત કરવા પુનઃ જણાવવામાં આવે છે.

કા.કલસચિવ

Azadi

Amrit Mahotsav

બિડાણઃ સંદર્ભ પરિપત્રોની નકલ તેમજ Cogent Portal અંગેની માર્ગદર્શિકા

ક્રમાંક/બીકેએનએમયુ/એકેડેમિક/૧૧૯૭/૨૦૨૩ ભક્તકવિ નરસિંહ મહેતા યુનિવર્સિટી, ગવર્મેન્ટ પોલીટેકનીક કેમ્પસ, ભક્તકવિ નરસિંહ મહેતા યુનિવર્સિટી રોડ, ખડીયા, જનાગઢ.

તા.૧૫/૦૬/૨૦૨૩

પ્રતિ,

ભક્તકવિ નરસિંહ મહેતા યુનિવર્સિટી સંલગ્ન તમામ કોલેજના આચાર્યશ્રીઓ તથા અનુસ્નાતક કેન્દ્રોના ઇન્ચાર્જશ્રીઓ તરફ…

નકલ સાદર રવાના:-

(૧) માન.કુલપતિશ્રી/કુલસચિવશ્રીના અંગત સચિવશ્રી

નકલ રવાના જાણ તથા યોગ્ય કાર્યવાહી અર્થે:-

(૧) આઈ.ટી.સેલ. વેબસાઈટ પર પ્રસિદ્ધ થવા અને યોગ્ય કાર્યવાહી અર્થે...

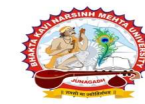

પરિપત્ર:

વિષય: આંતરરાષ્ટ્રીય યોગ દિવસની ઉજવણીનાં ભાગરૂપે સામૂહિક સૂર્યનમસ્કાર કાર્યક્રમનું આયોજન કરવા તેમજ Cogent Portal પર રજીસ્ટ્રેશન કરવા બાબત.

સંદર્ભઃ ઉચ્ચ શિક્ષણની કચેરીનાં પરિપત્ર ક્રમાંક CHE/IDY/2023/7753-7861, તા.૦૯/૦૬/૨૦૨૩.

ભક્તકવિ નરસિંહ મહેતા યુનિવર્સિટી સંલગ્ન તમામ કોલેજોના આચાર્યશ્રીઓ તથા અનુસ્નાતક કેન્સ્રેના ઇન્ચાર્જશ્રીઓને જણાવવામાં આવે છે કે તા.૨૧ જૂન, ૨૦૨૩ ના રોજ સમગ્ર વિશ્વમાં ૯મા આંતરરાષ્ટ્રીય યોગ દિવસની ઉજવણીનાં ભાગરૂપે **"એક પૃથ્વી એક સ્વાસ્થ્ય**"ની વિભાવના સાકાર કરવા આપની કોલેજ/અનુસ્નાતક કેન્દ્રમાં સંદર્ભ પત્રમાં દર્શાવ્યા મુજબ જુદા-જુદા કાર્યક્રમોનું આયોજન કરવાનું થાય છે જે અંતર્ગત <u>તા.૧૭/05/૨૦૨૩</u> ના રોજ સવારે યોગ વિશેષજ્ઞનાં માર્ગદર્શન હેઠળ <u>"સામૃદ્ધિક સૂર્યનમસ્કાર"</u> કાર્યક્રમનું આયોજન કરવાનું થાય છે. આ કાર્યક્રમ અંતર્ગત **Cogent Portal** પર આપની કોલેજ/અનુસ્નાતક કેન્દ્રની માહિતી ભરવાની થાય છે તેમજ આપની કોલેજ/અનુસ્નાતક કેન્દ્રમાં Yoga Day Co-ordinator ની નિયુક્તી કરવાની થાય છે અને આ અંગે **Cogent Portal** પર https://bit.ly/COGENT-RoleAssignment પર role assign કરવાનો રહેશે તેમજ આ કાર્યક્રમો અગાઉ તથા કાર્યક્રમ સંપન્ન થયા બાદ સમયાંતરે માહિતી <u>https://bit.ly/yoga\_day\_activity</u> લીંક પર ભરવાની રહેશે. આ ઉપરાંત પ્રત્યેક participantનું ઓનલાઇન રજીસ્ટ્રેશન ગુજરાત યોગ બોર્ડની વેબસાઇટ પર <u>http://desk.voiceey.com/idoy/</u> લીંક પર અયૂકપણે કરવાનું રહેશે તો આ અંગે આપની કોલેજ/અનુસ્નાતક કેન્દ્રના વિદ્યાર્થીઓ તેમજ શૈક્ષણિક/બિનશૈક્ષણિક કર્મચારીઓને ભાગ લેવા અંગે માહિતગાર તેમજ પ્રોત્સાહિત કરવા જણાવવામાં આવે છે.

Azadi

Amrit Mahotsav

બિડાણઃ સંદર્ભ પરિપત્રની નકલ તેમજ Cogent Portal અંગેની માર્ગદર્શિકા

ક્રમાંક/બીકેએનએમયુ/એકેડેમિક/૧૧૫૬/૨૦૨૩ ભક્તકવિ નરસિંહ મહેતા યુનિવર્સિટી, ગવર્મેન્ટ પોલીટેકનીક કેમ્પસ, ભક્તકવિ નરસિંહ મહેતા યુનિવર્સિટી રોડ, ખડીયા, જુનાગઢ.

તા.૧૨/૦૬/૨૦૨૩

પ્રતિ,

ભક્તકવિ નરસિંહ મહેતા યુનિવર્સિટી સંલગ્ન તમામ કોલેજના આચાર્યશ્રીઓ તથા અનુસ્નાતક કેન્દ્રોના ઇન્ચાર્જશ્રીઓ તરફ…

નકલ સાદર રવાના:-(૧) માન.કુલપતિશ્રી/કુલસચિવશ્રીના અંગત સચિવશ્રી

નકલ રવાના જાણ તથા યોગ્ય કાર્યવાહી અર્થે:-

(૧) આઈ.ટી.સેલ. વેબસાઈટ પર પ્રસિદ્ધ થવા અને યોગ્ય કાર્યવાહી અર્થે…

ક્રમાંક : CHE/IDY/2023/7753-7861 આયુક્તશ્રી, ઉચ્ચ શિક્ષણની કચેરી આયુક્તશ્રી, ટેકનિકલ શિક્ષણની કચેરી ગાંધીનગર તા.૦૯/૦૬/૨૦૨૩

#### પરિપત્ર :

યોગ એ ભારતની પ્રાચીન પરંપરાની એક અમૂલ્ય ભેટ છે. તે મન અને શરીર; વિચાર અને ક્રિયા; સંચમ અને પરિપૂર્ણતા; મનુષ્ય અને પ્રકૃતિ વચ્ચે સુમેળ; સ્વાસ્થ્ય અને સુખાકારી માટે સંપૂર્ણ અભિગમની એકતાને મૂર્તિમંત કરે છે. યોગ એ આપણી જીવનશૈલીમાં પરિવર્તન લાવી ચેતનાનું સર્જન કરીને સુખાકારીમાં મદદરૂપ થઈ શકે છે.

આપ સુવિદિત છો કે આંતરરાષ્ટ્રીય યોગ દિવસ એ ૨૦૧૫થી દર વર્ષે ૨૧ જૂનના રોજ સમગ્ર વિશ્વમાં ઉજવવામાં આવે છે. વર્ષ ૨૦૨૩માં પણ ૯ મા આંતરરાષ્ટ્રીય યોગ દિવસના ભાગરૂપે "એક પૃથ્વી એક સ્વાસ્થ્ય " ની વિભાવના સાકાર કરવા રાજ્યની ઉચ્ચ અને ટેકનિકલ શિક્ષણની સંસ્થાઓ/ચુનિવર્સિટીઓ ખાતે નીચે મુજબના કાર્યક્રમોનું આયોજન કરવા જણાવવામાં આવે છે.

- ૧) તા.૧૭ જુન, ૨૦૨૩ના રોજ સવારે યોગ વિશેષજ્ઞના માર્ગદર્શન દેઠળ સામૂદિક સૂર્ય નમસ્કાર કાર્યક્રમ
- ર) તા.૨૧ જુન, ૨૦૨૩ના રોજ યોગ વિશેષજ્ઞના માર્ગદર્શન હેઠળ આંતરરાષ્ટ્રીય યોગ દિવસ– ૨૦૨૩ની ઉજવણી

ઉપરોક્ત કાર્ચક્રમો અંતર્ગતની જરૂરી માદિતી COGENT portal પર ભરવા જણાવવામાં આવે છે જેની માદિતી પુસ્તિકા આ સાથે સામેલ છે. COGENT portal પર માદિતી ભરવા માટે સંસ્થાના વડા દ્વારા નીચે દર્શાવેલ લીંક મારફત Yoga Day Coordinator નો role assign કરવાનો રહેશે.

https://bit.ly/COGENT-RoleAssignment

<sup>ે</sup> કાર્ચક્રમ અગાઉ અને સંપન્ન થયા બાદ સમયાંતરે માદિતી નીચે દર્શાવેલ લીંક મારફત ભરવાની રહેશે

### https://bit.ly/yoga\_day\_activity

આ ઉપરાંત પ્રત્યેક participantનું ઓનલાઈન ૨જીસ્ટ્રેશન ગુજરાત યોગ બોર્ડની વેબસાઇટ પર <u>http://desk.voiceey.com/idoy/</u> લિન્ક પર અચૂક કરવાનું રહેશે.

આ બાબતે દરેક યુનિવર્સિટીએ યુનિવર્સિટી કક્ષાએ એક કો–ઓર્ડિનેટરની નિમણૂંક કરવાની રદેશે. તેમજ યુનિવર્સિટી સંલગ્ન તમામ કોલેજોમાં પણ નોડલ અધિકારીની નિમણૂંક કરવાની રદેશે. યુનિવર્સિટીના કો–ઓર્ડિનેટરે તમામ કોલેજોની માદિતી તથા રિપોર્ટ સંકલિત કરી અત્રેની કચેરીને બિનચુક મોકલવાનો રદેશે. ઉક્ત કાર્ચક્રમોના સુચારુ સંચાલન અને સંકલન માટે નીચે દર્શાવેલ અધિકારીશ્રીઓની સમિતિની રચના કરવામાં આવે છે.

| ક્રમ | અધિકારીશ્રીનું નામ તથા સંપર્ક નંબર | હોદ્ધો અને સંસ્થા                                   |
|------|------------------------------------|-----------------------------------------------------|
| ٩    | શ્રી આર. આર. પટેલ (૯૦૯૯૪૧૧૩૩૩)     | નાયબ નિયામક, ઉચ્ચ શિ <b>ક્ષ</b> ણની કચેરી, ગાંધીનગર |
| ર    | શ્રી એમ. જે. અધારા (૭૦૪૩૫૫૫૨૭૧)    | નાયબ નિયામક, ટેકનિકલ શિક્ષણની કચેરી, ગાંધીનગર       |
| 3    | શ્રી પ્રશાંત મહેતા (૯૨૬૫૦૪૩૫૭૬)    | શ્રેયાન અધિક્ષક, ઉચ્ચ શિક્ષણની કચેરી, ગાંધીનગર      |
| 8    | શ્રી પ્રશાંત દવે (૯૭૨૫૮૦૧૭૩૬)      | શ્રેયાન અધિક્ષક, ઉચ્ચ શિક્ષણની કચેરી, ગાંધીનગર      |
| ч    | શ્રી પાર્થ મોદી (૯૬૬૨૦૯૧૯૪૭)       | ઓએસડી, કે. સી. જી., અમદાવાદ                         |

ઉક્ત સમિતિ દ્વારા રાજ્ય સરકારના સંલગ્ન વિભાગો/કચેરી સાથે પરામર્શમાં રહી તે મુજબ ઉચ્ચ અને ટેકનિકલની સંસ્થાઓ સાથે જરૂરી સંકલન કરવાનું રહેશે.

નિયામકશ્રી, ઉચ્ચ શિક્ષણ તથા ઇ.ચા. આયુક્તશ્રી, ટેકનિકલ શિક્ષણ ગાંધીનગર

પ્રતિ,

- રજિસ્ટ્રારશ્રી, તમામ યુનિવર્સિટીઓ, ગુજરાત રાજ્ય
- આચાર્ચશ્રી, ઉચ્ચ અને ટેકનિકલ શિક્ષણની તમામ સરકારી, અનુદાનિત તેમજ ખાનગી સંસ્થાઓ (સંબંધિત યુનિવર્સિટી મારફત)

નકલ સાદર રવાના પ્રતિ

 માન. અગ્રસચિવશ્રી (ઉચ્ચ અને ટેકનિકલ શિક્ષણ), શિક્ષણ વિભાગ, ગાંધીનગર તરફ નમ્ર જાણ સારુ

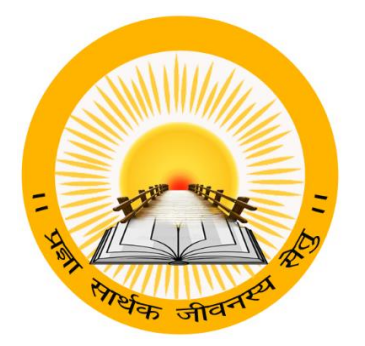

### **UDAYAM – COGENT**

For

**Higher and Technical Education – Government of Gujarat** 

**User Manual** 

for

YOGA DAY (Phase-1 & 2)

For Technical Query Contact COGENT Help Line No 9979100152,9879804953

### **INDEX**

| Sr no. | Title                                                           | Page no |
|--------|-----------------------------------------------------------------|---------|
| 1      | Registration & Verification                                     | 3       |
| 2      | Role Assignment (University Registrar/Principal to Coordinator) | 4       |
|        | Yoga Day- Coordinator                                           | 5       |
| 3      | 3.1 Select Role                                                 | 5       |
|        | 3.2 Add Event                                                   | 6       |
|        | 3.3 My Event                                                    | 8       |

#### Note:

- If you are from UNIVERSITY (Registrar/Principal), then you can assign role to Yoga Day Coordinator.
- > For Technical Query Contact **COGENT** Help Line No **9979100152,9879804953**

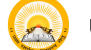

## 1. "Registration & Verification"

### **Registration & Verification**

Step 1.1 : Visit <u>https://gujgov.edu.in/</u>

**Step 1.2**: if you are already registered then Login with your Credentials.

Note: If you are new user or not registered yet, then go to **Cogent Registration** Manual (Attached herewith)

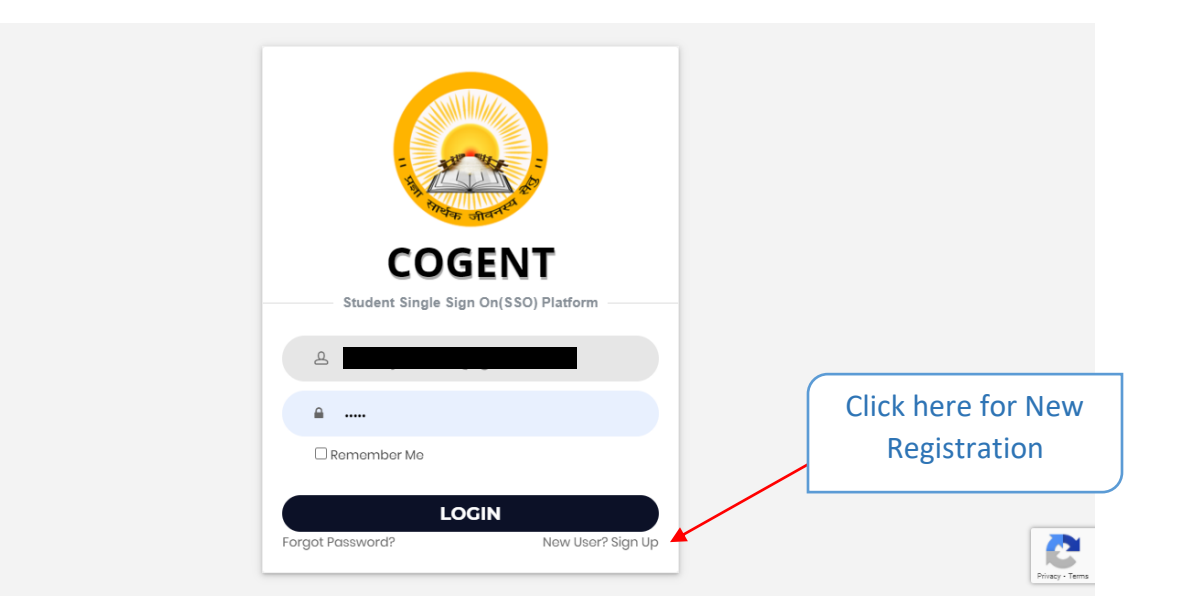

![](_page_6_Picture_6.jpeg)

# 2. "Role Assignment "Principal / Registrar to Coordinator

#### **Role Assignment**

#### Step 2.1: After successfully registration, go to "Role Assignment"

| S COGENT                                                        | ≡ Home          | Select R   | ole from               |                 | Select Faculty | / Name          |
|-----------------------------------------------------------------|-----------------|------------|------------------------|-----------------|----------------|-----------------|
| DashBoard                                                       | Role Assignment | he         | re                     |                 |                |                 |
| Ⅲ My Profile <                                                  | Role Name*      |            |                        | Faculty Name*   | ~~~~           |                 |
| ⊞ HRMS Y                                                        | Select          | /          |                        |                 | •              |                 |
| Transfer Request Approval                                       |                 |            |                        |                 |                |                 |
| Workload Calculations                                           |                 |            |                        | IN ROLE         |                |                 |
| Seat Intake                                                     | -               |            |                        |                 |                |                 |
| Transfer                                                        |                 | r          |                        |                 |                | Export to Excel |
| Service Book Approval                                           | Shaw to an      |            |                        |                 | Course         |                 |
| Verify Faculty/Staff                                            | Show 10 V en    | tries      |                        |                 | Search.        |                 |
| Edit/Delete Staff                                               | Sr.<br>No       | Staff Name | Designation            | Email-ID        | Role Name      | Action          |
| Role Assignment                                                 | 1               |            | LAB.ASSITANT           |                 |                | Đ               |
| Add Department/Subject                                          | 2               |            | ASSISTANT<br>PROFESSOR |                 |                | Ê               |
| <ul> <li>Staff MIS Report</li> <li>Add Senstion Best</li> </ul> | 3               |            | ASSISTANT<br>PROFESSOR |                 |                | â               |
| ck here for Role                                                | 4               |            | ASSISTANT<br>PROFESSOR |                 |                | â               |
| Assignment                                                      | 5               |            | ASSISTANT<br>PROFESSOR |                 |                | Ê               |
|                                                                 |                 |            | <b></b>                |                 |                |                 |
| Click here for Role<br>Assignement                              |                 |            | Here you o             | can see list of | 7              |                 |
|                                                                 |                 |            | faculties w            | vith their role |                |                 |

- Step 2.2: Select "Role Name".
- Step 2.2 : Select "Faculty Name"

Step 2.3: Click on "ASSIGN ROLE" as "Yoga Day Coordinator".

![](_page_7_Picture_7.jpeg)

![](_page_8_Picture_0.jpeg)

Step 3.4 : Select the Role as "Yoga Day Coordinator".

Step 3.5 : Click on "LOGIN".

![](_page_8_Picture_3.jpeg)

![](_page_9_Picture_0.jpeg)

![](_page_10_Figure_0.jpeg)

| 3.3 My Event                           | •                                                                                                    |                                 |                                                        |        |                        |
|----------------------------------------|----------------------------------------------------------------------------------------------------|---------------------------------|--------------------------------------------------------|--------|------------------------|
| Step 4.1 :                             | Go to <b>"List of My Event"</b>                                                                                                    |                                 |                                                        |        |                        |
|                                        | Event Mangement                                                                                                    |                                 |                                                        |        | Eng 🗸 🗘 🧿 Hello,Asha 🕚 |
| Click here<br>to See List<br>of Events | Significance of the event * (100 Characters are required) * (Specia<br>Enter Description (maximum 500 characters) Schedule event List Show 10. ~ extrinet | l Characters are not allowed li | le [^⇔/;\\\\*':]+\$)                                   |        | - Sauch                |
|                                        |                                                                                                    | A at the                        | Event Duration                                         | A      |                        |
|                                        | 1                                                                                                    | Workshop                        | 2022-09-14 TO 2022-09-16                               | LOCKED |                        |
|                                        | 2                                                                                                    | Exhibition                      | 2022-09-10 TO 2022-09-11                               | LOCKED | ۲                      |
| He                                     | a a a a a a a a a a a a a a a a a a a                                                                                                    | Exhibition                      | 2022-09-16 TO 2022-09-23<br>ck here to Go For<br>Phase | Next   | Previous 1 Next        |

## **INDEX**

| Sr no. | Title                   | Page no |
|--------|-------------------------|---------|
|        | Add Event               | 11      |
|        | 1.1 Registration Detail | 13      |
|        | 1.2 Attendance Detail   | 14      |
| 2      | 1.3 Guest Details       | 15      |
|        | 1.4 Upload Documents    | 17      |
|        | 1.5 Award/Certificate   | 18      |
|        | 1.6 View Preview        | 19      |

![](_page_12_Picture_2.jpeg)

### 1. Registration & Verification

Step 1.1 : Visit <u>https://gujgov.edu.in/</u>

**Step 1.2**: if you are already registered then Login with your Credentials.

 $\bigcirc$ 

Note: If you are new user or not registered yet, then go to **CogentRegistration**Manual (Attached herewith)

![](_page_13_Picture_4.jpeg)

#### "Add Event" Step 1: Go to " Add Event". COGENT ≡ Event Mangement My Event Schedule Event Detail Add Event **Event Duration data** ignificance of the event **Click on Add Events** ignificance of the event \* Enter Description (maximum 500 characters) Go For Sr. Next **Event Head** Event Title Activity Sub Activity No **Event Duration** Village Action Phase 2021-10-01 TO Akri Moti, LOCKED 1 ۲ Aamara vandh, 2021-10-08 2021-11-02 TO Akri Moti 2021-11-03 2 2021-10-01 TO Akri Moti, LOCKED ۲ 2021-10-05 Peta Chhapra 3 2021-10-01 TO Aamara vandh LOCKED ÷ 2021-10-02 2021-09-30 TO Aamara vandh, LOCKED 4 4 2021-10-01 Akri Moti. Tembada 5 2021-09-30 TO Akri Moti LOCKED 2 2021-10-01 2021-10-01 TO Akri Moti N 🛍 6

If you haven't locked any activity then click on **LOCK** icon from "Action" column and go to the next Step.

Step 2 : Click on **RightARROW** icon from "**Go For Next Phase**" Column.

Copyright ©2020 All rights reserved | Education Department, Government Of Gujarat.

7

8

2021-10-08

2021-11-05 TO

2021-11-06

2021-11-05 TO

2021-11-05 2021-11-11 TO

2021-11-12

LOCKED

LOCKED

N 🛍

Click here to Lock Activity

4

Akri Moti,

Ambliyasan, Babasana

Aamara vandh

Ashoknagar

![](_page_15_Picture_0.jpeg)

Step 3 : Click on "Yes" to confirmation.

![](_page_15_Picture_2.jpeg)

**1. Registration Details** Step 1.1 : Go to "Registration Details" COGENT ■ Event Mangement ₹ **(**2)  $\mathbf{P}$ 2+ My Event Attendance Detail Guest Detail Upload Document Award/Certificate Add Event Registration Information Event Co-coordinator Event Coordinator \* Registered Students \* Registered Faculty \* Male Male Female Female Total Registered Participants Summary of Feedback (given by Other Members) Click on Save & NEXT Brochure (pdf format and < 5mb) button Choose File & NEXT Enter all the BACK registration Information Registration information.

Step 1.3 : Click on "SAVE & NEXT"

![](_page_17_Figure_0.jpeg)

![](_page_17_Figure_1.jpeg)

| COGENT                                       | ■ Event Mangement               |                              |                       |                         |                   | Ĺ                 | Ĵ <mark>ο</mark> Φ |
|----------------------------------------------|---------------------------------|------------------------------|-----------------------|-------------------------|-------------------|-------------------|--------------------|
| <ul><li>My Event</li><li>Add Event</li></ul> | Registration Detail             | Attendance Detail            | Guest Detail          | Upload Document         | Awar              | rd/Certificate    | View Preview       |
|                                              | Attendance Detail               |                              |                       |                         |                   |                   | -                  |
|                                              | Activity Date *                 |                              |                       |                         |                   |                   |                    |
|                                              | Present Students *              | ~                            |                       | Present Faculty Members | •                 |                   |                    |
|                                              | Male                            | Female                       |                       | Male                    |                   | Female            |                    |
|                                              | Total                           |                              |                       |                         |                   |                   |                    |
|                                              |                                 |                              |                       |                         |                   |                   |                    |
|                                              |                                 |                              | ADD ATTE              | ENDANCE                 | Clicl             | k on Add          |                    |
| Enter all the                                | ttendance Data                  |                              |                       |                         | Atte              | endance           | -                  |
| Attendance                                   |                                 |                              |                       | Student                 | Facul             | tv                |                    |
| Information                                  | Sr No. ↑↓                       | Activity Date                | ↑↓ <b>(M)</b>         | ↑↓ (F) <sup>↑↓</sup>    | (M) <sup>†↓</sup> | (F) <sup>↑↓</sup> | Action             |
| mormation                                    | 1                               | 2021-11-05                   | 2                     | 2                       | 2                 | 2                 |                    |
|                                              | Attendance Detail               |                              |                       | C                       |                   |                   |                    |
|                                              | Attendance Sheet: (pdf forma    | t and < 2mb)                 |                       |                         | Click he          | ere to ed         | it                 |
|                                              | Cheose File N                   |                              |                       |                         |                   |                   |                    |
|                                              | Ľ                               |                              | ВАСК                  | SAVE & NEXT             |                   |                   |                    |
| Upload                                       |                                 |                              |                       |                         |                   |                   |                    |
| Attendance                                   | oyright ©2020 All rights reserv | ed   Education Department, G | overnment Of Gujarat. |                         |                   |                   | Version 1.0.0      |
| Sheet here                                   | J                               |                              |                       | Click                   | on SAVE           | & NEXT            |                    |

- Step 2.2 : Enter Attendance Details
- Step 2.3 : Upload Attendance Sheet
- Step 2.4 : Click on "SAVE & NEXT"

### **3. Guest Details**

**Step 3.1** : Go to **"Guest Details"**(if you have Resourse Person information then Select "Yes", else "No" ) and follow below steps.

| S COGENT                                     | ≡ Event Mangement                                                                                                    |                                             | <u>ل</u> ه م                  |
|----------------------------------------------|----------------------------------------------------------------------------------------------------|---------------------------------------------|-------------------------------|
| <ul><li>My Event</li><li>Add Event</li></ul> | Registration Detail Attendance Detail                                                                                   | Guest Detail Upload Document                | Award/Certificate             |
|                                              | Guest Detail<br>Resource Person Information (If any) : ® Tes ○ No<br>Are You Cogent Member ? ® Yes ○ No<br>Email Id : * | Click on "YES" if you have                  | e resource person information |
|                                              | Clic                                                                                                    | <pre>&lt; on "YES" if you are a COGEN</pre> | IT Member                     |
| Enter COGENT Er                              | nail Id st Information (if any)                                                                                         |                                             | -                             |
|                                              | Special Guest ? • Yes • No                                                                                              |                                             |                               |
|                                              |                                                                                                    | BACK SAVE & NEXT                            |                               |

#### Step 3.2 : Select "Yes" or "No"

If you are a COGENT member then Select yes and Enter <u>COGENT Email ID</u>, else Enter below mentioned details.

|    | OGENT                                        | ■ Event Mangement                                               |                                             |              |                         | Ŭ <mark>0</mark>  | ڻ<br>ن       |
|----|----------------------------------------------|-----------------------------------------------------------------|---------------------------------------------|--------------|-------------------------|-------------------|--------------|
|    | <ul><li>My Event</li><li>Add Event</li></ul> | Registration Detail                                             | Attendance Detail                           | Guest Detail | Upload Document         | Award/Certificate | View Preview |
|    |                                              | Guest Detail                                                    |                                             |              |                         |                   | -            |
|    |                                              | Resource Person Inform<br>Are You Cogent Member<br>Email Id : * | ation (if any) : ® Yes O No<br>? O Yes ® No |              |                         |                   |              |
|    |                                              | Guest Name *                                                    | Contact No *                                |              | Category *              | Guest Gender*     |              |
|    |                                              | About *                                                         |                                             |              |                         |                   |              |
|    |                                              | Special Guest Inform                                            | nation (if any)                             |              |                         |                   | -            |
| Er | nter Guest infor                             | mation                                                          |                                             | BACK         | SAVE & NEXT             |                   |              |
|    |                                              |                                                                 |                                             |              |                         |                   | ¥            |
|    | <b>Step 3.3</b> : Ente                       | er "COGENT m                                                    | emberInformat                               | tion"        |                         |                   |              |
|    | Step 3.4 : If yo                             | ou select <b>"Yes"</b>                                          | from Special gu                             | iest, then e | nter <b>"special gu</b> | est information   | ,,           |
|    |                                              |                                                                 |                                             |              |                         |                   |              |

| My Event      | <b>e</b> —            | — 🕲 —             | 🔻            | <b>2</b>        | <b>?</b>              | (    |
|---------------|-----------------------|-------------------|--------------|-----------------|-----------------------|------|
| Add Event     | Registration Detail   | Attendance Detail | Guest Detail | Upload Document | Award/Certificate     | Viev |
|               | Guest Detail          |                   |              |                 |                       |      |
|               | Special Guest Inform  | nation (if any)   |              |                 |                       |      |
|               | Special Guest ? • Yes | No                |              |                 |                       |      |
|               | Email Id *            |                   |              |                 |                       |      |
|               | Special Guest Name *  | Mobile No *       |              | Category *      | Special Guest Gender* |      |
|               |                       |                   |              |                 | ✓ Male ○ Female       |      |
|               | About *               |                   |              |                 |                       |      |
|               |                       |                   |              |                 |                       |      |
|               |                       |                   |              |                 |                       |      |
|               |                       |                   | BACK         | SAVE & NE       |                       |      |
| ter Special G | uest informatio       | n                 |              |                 |                       |      |

### Step 2.1 : Click on "SAVE & NEXT"

![](_page_19_Picture_2.jpeg)

![](_page_20_Figure_0.jpeg)

Step 4.2: Upload all the mentioned documents.

Step 4.3: Click on "NEXT"

#### 5. Award/Certificate Step 5.1 : Select Rank of Student and Award/Certificate and Student Name Step 5.2 : Click on "Add" Eng ✔ \_\_\_\_ Hello,Bhavdip 😃 COGENT = Event Mangement · My Event 9 ₹ 4 Add Event Registration Detail Guest Detail Attendance Detail Upload Document Award/Certificate O Award O Certificate Rank Award/Certificate Name Student Name First Enter Award/Certificate Name Select Ŧ ADD Second Third Select Award/Certificate Rank Click on Add Award/Certificate Title Action and Name and Student No data available in information Eng 🗸 🔎 Hello,Bhavdip 🖒 COGENT Event Mangement My Event O Award O Certificate Add Event Rank Award/Certificate Name Student Name Select ~ Enter Award/Certificate Name Select ~ ADD Award/Certificate **1**↓ Sr. No Award/Certificate Title Rank Student Name Action SOLANKI JANVIBEN xf First 🕑 🛍 YUVRAISINH BACK SAVE & NEXT Here you can see all the details of your Student Award/Certificate UDAYAM - COGENT 18 Education Department – Government of Gujarat

![](_page_22_Picture_0.jpeg)

| Event Mangemer                                                                                                    |                                                                                                    |                                                                                                    |                                                                                                    |                                                                                                    |                                                                                                    |                                                                 |                                                                             |                                           |                                                                                                   |                                                                                                  |                                                                        |                       |
|----------------------------------------------------------------------------------------------------|----------------------------------------------------------------------------------------------------|----------------------------------------------------------------------------------------------------|----------------------------------------------------------------------------------------------------|----------------------------------------------------------------------------------------------------|----------------------------------------------------------------------------------------------------|-----------------------------------------------------------------|-----------------------------------------------------------------------------|-------------------------------------------|---------------------------------------------------------------------------------------------------|--------------------------------------------------------------------------------------------------|------------------------------------------------------------------------|-----------------------|
| - •                                                                                                    |                                                                                                    | - 🕙 -                                                                                                    | (                                                                                                    | ₹                                                                                                    |                                                                                                    |                                                                 |                                                                             |                                           | 2                                                                                                 |                                                                                                  |                                                                        | - (                   |
| tion Detail                                                                                                    |                                                                                                    | Attendance Detail                                                                                         | Gue                                                                                                    | est Detail                                                                                                    | Up                                                                                                    | oload Document                                                  |                                                                             | Awa                                       | ard/Certificat                                                                                    | te                                                                                               |                                                                        | View                  |
| rity Report                                                                                                    |                                                                                                    |                                                                                                    |                                                                                                    |                                                                                                    |                                                                                                    |                                                                 | Shree Atal Bih                                                              | ari Vajpayee G                            | overnment A                                                                                       | rts & Commer                                                                                     | ce College Va<br>Acti                                                  | nkal , Si<br>ivity Id |
|                                                                                                    |                                                                                                    |                                                                                                    |                                                                                                    | Schedule Ev                                                                                                    | vent Detail                                                                                                    |                                                                 |                                                                             |                                           |                                                                                                   |                                                                                                  |                                                                        |                       |
| Title                                                                                                    | D                                                                                                    | etail                                                                                                    |                                                                                                    |                                                                                                    |                                                                                                    |                                                                 |                                                                             |                                           |                                                                                                   |                                                                                                  |                                                                        |                       |
| Event Head                                                                                                    | P                                                                                                    | anchPrakalp                                                                                               |                                                                                                    |                                                                                                    |                                                                                                    |                                                                 |                                                                             |                                           |                                                                                                   |                                                                                                  |                                                                        |                       |
| Event Title                                                                                                    | 5                                                                                                    | ોરોના સંક્રમણ અટકવવા ત                                                                                    | તથા રસીકરણ અંગે                                                                                                    |                                                                                                    |                                                                                                    |                                                                 |                                                                             |                                           |                                                                                                   |                                                                                                  |                                                                        |                       |
| Activity                                                                                                    | ય                                                                                                    | ર્યાસભા                                                                                                   |                                                                                                    |                                                                                                    |                                                                                                    |                                                                 |                                                                             |                                           |                                                                                                   |                                                                                                  |                                                                        |                       |
| Sub Activity                                                                                                    | n                                                                                                    | ull                                                                                                    |                                                                                                    |                                                                                                    |                                                                                                    |                                                                 |                                                                             |                                           |                                                                                                   |                                                                                                  |                                                                        |                       |
| Start Date                                                                                                    | 2                                                                                                    | 021-10-01                                                                                                 |                                                                                                    |                                                                                                    |                                                                                                    |                                                                 |                                                                             |                                           |                                                                                                   |                                                                                                  |                                                                        |                       |
| End Date                                                                                                    | 2                                                                                                    | 021-10-08                                                                                                 |                                                                                                    |                                                                                                    |                                                                                                    |                                                                 |                                                                             |                                           |                                                                                                   |                                                                                                  |                                                                        |                       |
| No of Days                                                                                                    | 8                                                                                                    | (Days)                                                                                                    |                                                                                                    |                                                                                                    |                                                                                                    |                                                                 |                                                                             |                                           |                                                                                                   |                                                                                                  |                                                                        |                       |
| Villages                                                                                                    | A                                                                                                    | kri Moti (માટા અકા)                                                                                       |                                                                                                    |                                                                                                    |                                                                                                    |                                                                 |                                                                             |                                           |                                                                                                   |                                                                                                  |                                                                        |                       |
| Significance of the ev                                                                                                    | rent a                                                                                                    | ctivityDTO.otherSubTop                                                                                    | oicactivityDTO.otherSubTopica                                                                                                    | ctivityDTO.otherSubTopi                                                                                                    | cactivityDTO.oth                                                                                                    | ierSubTopicactivit                                              | yDTO.otherSub1                                                              | Topic                                     |                                                                                                   |                                                                                                  |                                                                        |                       |
|                                                                                                    |                                                                                                    |                                                                                                    |                                                                                                    | Registrati                                                                                                    | on Detail                                                                                                    |                                                                 |                                                                             |                                           |                                                                                                   |                                                                                                  |                                                                        |                       |
| Title                                                                                                    | Detail                                                                                                    |                                                                                                    |                                                                                                    |                                                                                                    |                                                                                                    |                                                                 |                                                                             |                                           |                                                                                                   |                                                                                                  |                                                                        |                       |
| Event Coordinator                                                                                                    | Mr. Balvantkuma                                                                                                    | r ManajibhaiChaudhari                                                                                     |                                                                                                    |                                                                                                    |                                                                                                    |                                                                 |                                                                             |                                           |                                                                                                   |                                                                                                  |                                                                        |                       |
| Event Co-coordinator                                                                                                    | Mr. Gjanandbhai                                                                                                    | GenubahiJadav                                                                                             |                                                                                                    |                                                                                                    |                                                                                                    |                                                                 |                                                                             |                                           |                                                                                                   |                                                                                                  |                                                                        |                       |
| Registered Male<br>Students                                                                                                    | 2                                                                                                    |                                                                                                    |                                                                                                    |                                                                                                    |                                                                                                    |                                                                 |                                                                             |                                           |                                                                                                   |                                                                                                  |                                                                        |                       |
| Registered Female<br>Students                                                                                                    | 2                                                                                                    |                                                                                                    |                                                                                                    |                                                                                                    |                                                                                                    |                                                                 |                                                                             |                                           |                                                                                                   |                                                                                                  |                                                                        |                       |
|                                                                                                    |                                                                                                    |                                                                                                    |                                                                                                    |                                                                                                    |                                                                                                    |                                                                 |                                                                             |                                           |                                                                                                   |                                                                                                  |                                                                        |                       |
| Registered Male<br>Faculty                                                                                                    | 2                                                                                                    |                                                                                                    |                                                                                                    | $\checkmark$                                                                                                    |                                                                                                    |                                                                 |                                                                             |                                           |                                                                                                   |                                                                                                  |                                                                        |                       |
| Registered Male<br>Faculty<br>Registered Female                                                                                                    | 2                                                                                                    |                                                                                                    | Activit                                                                                                    |                                                                                                    | I                                                                                                    |                                                                 |                                                                             |                                           |                                                                                                   |                                                                                                  |                                                                        |                       |
| Registered Male<br>Faculty<br>Registered Female<br>Faculty<br>Feedback                                                                                                    | 2<br>2<br>var ctx = "\${page                                                                                                    | Context.request.conte                                                                                     | Activit<br>Suo                                                                                                    | ty Submitted                                                                                                    | I                                                                                                    | AttendanceLi                                                    | st = []; var activit                                                        | tyDateList = []; v                        | var selected Ob                                                                                   | oj = {]; var activi                                                                              | ityAttendance                                                          | ListFina              |
| Registered Male<br>Faculty<br>Registered Female<br>Faculty<br>Feedback<br>BROUCHER                                                                                                    | 2<br>2<br>var ctx = "\$[page<br>[]; \$(document).r                                                                                                    | Context.request.conte<br>ready(function() { var :                                                         | Activit<br>Suc<br>Your activity Id is                                                                                                    | ty Submitted<br>ccessfully<br>COGENT/Activity                                                                                                    |                                                                                                    | AttendanceLis                                                   | st = []; var activit                                                        | tyDateList = []; v                        | var selected OE                                                                                   | oj = []; var activi                                                                              | ityAttendance                                                          | ListFina              |
| Registered Male<br>Faculty<br>Registered Female<br>Faculty<br>Feedback<br>BROUCHER                                                                                                    | 2<br>2<br>var ctx = "\${page<br>[]; \$(document).r<br>-                                                                                                    | Context.request.contr<br>ready(function() { var :                                                         | Activit<br>Sur<br>Your activity Id is                                                                                                    | ty Submitted<br>ccessfully<br>cogent/Activity                                                                                                    |                                                                                                    | AttendanceLi                                                    | st = []; var activit                                                        | tyDateList = []; v                        | var selected Ob                                                                                   | oj = []; var activi                                                                              | ityAttendance                                                          | ListFinz              |
| Registered Male<br>Faculty<br>Registered Female<br>Faculty<br>Feedback<br>BROUCHER                                                                                                    | 2<br>2<br>var ctx = "\$[page<br>[]; \$(document).t                                                                                                    | Context.request.contr<br>ready(function() { var :                                                         | Activit<br>Sur<br>Your activity Id is f                                                                                                    | ty Submitted<br>ccessfully<br>cogent/Activity<br>ok<br>Attendam                                                                                                    | ce Detail                                                                                                    | AttendanceLi                                                    | st = []; var activit                                                        | tyDateList = []; v                        | var selected Ot                                                                                   | oj = []; var activi                                                                              | ityAttendance                                                          | ListFina              |
| Registered Male<br>Faculty<br>Registered Female<br>Faculty<br>Feedback<br>BROUCHER                                                                                                    | 2<br>2<br>var ctx = "\$(page<br>[]; \$(document).r<br>-                                                                                                    | Context.request.confr<br>ready(function() { var :                                                         | Activit<br>Sur<br>Your activity Id is f                                                                                                    | ty Submitted<br>ccessfully<br>cogent/Activity<br>ok<br>Attendan                                                                                                    | ce Detail                                                                                                    | AttendanceLis                                                   | st = []; var activit                                                        | tyDateList = []; v                        | var selectedOt                                                                                    | oj = {}: var activi<br>Faculty                                                                   | ityAttendance                                                          | ListFina              |
| Registered Male<br>Faculty<br>Registered Female<br>Faculty<br>Feedback<br>BROUCHER                                                                                                    | 2<br>2<br>var ctx = "\$ipage<br>[]; \$(document).r<br>-                                                                                                    | Context.request.conts<br>easdy(functioni) { var :                                                         | Activity<br>Sur<br>Your activity Id iso                                                                                                    | ty Submitted<br>ccessfully<br>cogent/Activity<br>0x<br>Attendam                                                                                                    | ce Detail<br>(M)                                                                                                    | AttendanceLis<br>Student                                        | st = []; var activit<br>(F)                                                 | tyDateList = (); v                        | var selectedOt                                                                                    | bj = (); var activi<br>Faculty                                                                   | ityAttendance                                                          | ListFina              |
| Registered Male<br>Faculty<br>Registered Female<br>Faculty<br>Feedback<br>BROUCHER<br>Sr Nc                                                                                                    | 2<br>2<br>var.ctx = "\$[page<br>[]; \$(document).r<br>-                                                                                                    | Context.request.comh<br>eady(function)] (var:                                                             | Activity<br>Sur<br>Vour activity Id is<br>Vour activity Id is<br>Vour activity Id is                                                                                                    | ty Submitted<br>ccessfully<br>ccessfully<br>cceent/Activity<br>ox<br>Attendant                                                                                                    | ce Detail<br>(M)                                                                                                    | AttendanceLi<br>Student                                         | st = []; var activit<br>(F)<br>1                                            | tyDateList = []; v                        | var selectedOt<br>(M)<br>11                                                                       | bj = (); var activi<br>Faculty                                                                   | ityAttendance<br>(F)<br>1                                              | ListFina              |
| Registered Male<br>Faculty<br>Registered Female<br>Faculty<br>Feedback<br>BROUCHER<br>Sr Nc<br>2                                                                                                    | 2<br>2<br>var ctx = "S[page<br>[]; S(document).t<br>-<br>T :                                                                                                    | Context,request.confr                                                                                     | Activit<br>Sur<br>Your activity Id is<br>Activity Date<br>2021-10-01<br>2021-10-02                                                                                                    | ty Submitted<br>ccessfully<br>ccessfully<br>ox<br>Attendan                                                                                                    | (M)                                                                                                    | AttendanceLi<br>Student                                         | st = []; var activit<br>(F)<br>1                                            | tyDateList = []; v                        | var selectedOt<br>(M)<br>11                                                                       | oj = (); var activi<br>Faculty                                                                   | ityAttendance<br>(F)<br>1                                              | ListFina              |
| Registered Male<br>Faculty<br>Registered Female<br>Faculty<br>Feedback<br>BROUCHER<br>Sr No                                                                                                    | 2<br>2<br>var ctr = "\$ipage<br>[]; \$(document).r<br>-                                                                                                    | Context, request, cont<br>ready(function() { var :                                                        | Activit<br>Sur<br>Vour activity I dis-<br>Activity Date<br>2021-10-01<br>2022-10-02<br>2021-10-03                                                                                                    | ty Submitted<br>ccessfully<br>ccessfully<br>ccessfully<br>cok<br>Attendan                                                                                                    | ce Detail<br>(M)<br>1                                                                                                 | Attendanceli<br>Student                                         | st = []; var activit<br>(F)<br>1                                            | tyDateList = (); v                        | var selectedOL<br>(M)<br>11                                                                       | oj = (); var activi<br>Faculty                                                                   | tyAttendance<br>(F)<br>1<br>1<br>2                                     | ListFin               |
| Registered Male<br>Faculty<br>Registered Female<br>Faculty<br>Feedback<br>BROUCHER<br>Sr No<br>2<br>2<br>2<br>2<br>2<br>2<br>2<br>2<br>2<br>2<br>2<br>2<br>2<br>2<br>2<br>2<br>2<br>2<br>2                                                                                                    | 2<br>2<br>var ctx = "\$[page<br>[]; \$(document).r<br>-                                                                                                    | Context.request.cont:<br>ready(function() { var :                                                         | Activity<br>Sur<br>Vour activity I di su<br>Activity Date<br>2021-10-01<br>2021-10-03<br>2021-10-03<br>2021-10-04                                                                                                    | ty Submitted<br>ccessfully<br>ccessfully<br>cocent/Activity<br>ck<br>Attendan                                                                                                    | ce Detail<br>(M)<br>I<br>He                                                                                           | AttendanceLi<br>Student                                         | st=]; var activit                                                           | tyDateList = (); v                        | (M)<br>11                                                                                         | oj = (); var activi                                                                              | (F)<br>1<br>2<br>2                                                     | ListFin               |
| Registered Male<br>Faculty<br>Registered Female<br>Faculty<br>Feedback<br>BROUCHER<br>Sr No<br>2<br>2<br>2<br>2<br>2<br>3<br>3<br>4<br>4<br>4<br>4<br>4<br>5<br>4<br>5<br>4<br>5<br>4<br>5<br>4<br>5<br>4<br>5<br>4<br>5                                                                                                    | 2<br>2<br>var ctx = "\$[page<br>[]; \$(document).r<br>-<br>-                                                                                                    | Context.request.confr<br>ready(function() { var :                                                         | Activity Date<br>2021-10-01<br>2021-10-03<br>2021-10-04<br>2021-10-05                                                                                                    | COGENT/Activity<br>COGENT/Activity<br>OK<br>Attendam                                                                                                    | ce Detail<br>(M)<br>1<br>He                                                                                           | AttendanceLi<br>Student<br>Te<br>id Geu                         | er=D:varactivit                                                             | tyDateList=[];v                           | (M)<br>11                                                                                         | bj = (); var activit<br><b>Faculty</b><br>(1)                                                    | (F)<br>1<br>1<br>2<br>2<br>8                                           | ListFin               |
| Registered Male<br>Paculty<br>Registered Feaulty<br>Feedback<br>BROUCHER<br>Sr No<br>2<br>2<br>2<br>2<br>2<br>2<br>2<br>2<br>2<br>2<br>2<br>2<br>2<br>2<br>2<br>2<br>2<br>2<br>2                                                                                                    | 2<br>2<br>var ctx = "\$[page<br>[]; \$(document).r<br>-<br>T :<br>:                                                                                                    | Context,request.conta<br>ready(function() { var a                                                         | Activity<br>Sur<br>Your activity Id is of<br>Your activity Id is of<br>Your activity Date<br>2021-10-01<br>2021-10-02<br>2021-10-03<br>2021-10-05                                                                                                    | CORENT/Activity<br>CORENT/Activity<br>CORENT/Activity<br>CORENT/Activity<br>CORENT/Activity                                                                                                    | (M)<br>I<br>He                                                                                                    | Attendancell<br>Student<br>re's yco<br>id Ger                   | et = []; var activit<br>(F)<br>1<br>Dur ac<br>nerat                         | tyDateList = [];v<br>TI<br>Ctivity<br>ed  | (M)                                                                                               | j = (); var activi<br>Faculty                                                                    | (F)<br>1<br>1<br>2<br>2<br>8<br>5                                      | ListFin               |
| Registered Male<br>Faculty<br>Registered Female<br>Faculty<br>Feedback<br>BROUCHER<br>Sr No<br>2<br>2<br>2<br>3<br>4<br>4<br>4<br>5                                                                                                    | 2<br>2<br>var ctc = "\$[page<br>[]; \$(document).r<br>-<br>T:<br>-<br>T:                                                                                                    | Context,request.confr<br>ready(function() { var :                                                         | Activit<br>Sur<br>Vour activity I di sv<br>Activity Date<br>2021-10-01<br>2021-10-03<br>2021-10-04<br>2021-10-05<br>2021-10-05<br>2021-10-07                                                                                                    | ty Submitted<br>ccessfully<br>ccessfully<br>cceent/Activity<br>cx<br>Attendant                                                                                                    | ce Detail<br>(M)<br>1<br>He                                                                                           | Attendancell<br>Student<br>re's ycc<br>id Gen                   | et = []; var activit                                                        | tyDateList = [];v<br>ctivity<br>ed        | (M)<br>11                                                                                         | j= (); var activi                                                                                | tyAttendance<br>(F)<br>1<br>1<br>2<br>2<br>8<br>5<br>5<br>8            | ListFir               |
| Registered Male<br>Faculty<br>Registered Female<br>Faculty<br>Feedback<br>BROUCHER<br>Sr No<br>Sr No<br>Second State<br>State<br>Sta | 2<br>2<br>var ctx = "\$ipage<br>[]; \$(document).r<br>-<br>-<br>1                                                                                                    | Context.request.cont<br>ready(function() [ var                                                            | Activit<br>Sur<br>Vour activity 1d is<br>Activity Date<br>2021-10-01<br>2022-10-02<br>2021-10-03<br>2022-10-05<br>2021-10-05<br>2021-10-05<br>2021-10-05<br>2021-10-06                                                                                                    | COGENT/Activity                                                                                                    | ce Detail<br>(M)<br>2<br>He                                                                                           | AttendanceLi<br>Student<br>re's yc<br>id Gen                    | at = []; var activit<br>(f)<br>1<br>Dur ac<br>nerato<br>9                   | ryDateList = [];v<br>ctivity<br>ed        | (M)<br>11                                                                                         | oj = (); var activi                                                                              | (F)<br>1<br>1<br>2<br>2<br>8<br>5<br>8<br>5<br>8<br>9                  | ListFin               |
| Registered Male<br>Faculty<br>Registered Female<br>Faculty<br>Feedback<br>BROUCHER<br>Sr No<br>2<br>2<br>2<br>3<br>4<br>4<br>4<br>4<br>4<br>4<br>4<br>4<br>4<br>4<br>4<br>4<br>4<br>4<br>4<br>4                                                                                                    | 2<br>2<br>var ctr = "\$[page<br>[]; \$(document),r<br>-<br>-<br>T ::                                                                                                    | Context, request, contr<br>ready(function() { var :                                                       | Activity<br>Sur<br>Vour activity I dis st<br>Activity Date<br>2021-10-02<br>2021-10-03<br>2021-10-03<br>2021-10-05<br>2021-10-05<br>2021-10-05<br>2021-10-05<br>2021-10-05<br>2021-10-05                                                                                                    | ty Submitted<br>ccessfully<br>ccogent/Activity<br>0k<br>Attendan                                                                                                    | ce Detail<br>(M)<br>2<br>He                                                                                           | AttendanceLi<br>Student<br>Te's yC<br>id Gen                    | et = []; var activit<br>(f)<br>1<br>Durr activit<br>nerato<br>9<br>Pomologi | ryDateList = (); v<br>Ti<br>ctivity<br>ed | var selectedOt<br>(M)<br>11<br>1<br>9                                                             | bj = (); var activi                                                                              | (F)<br>1<br>1<br>2<br>2<br>8<br>5<br>8<br>5<br>8<br>9                  | ListFin               |
| Registered Male<br>Faculty<br>Registered Female<br>Faculty<br>Feedback<br>BROUCHER<br>Sr No<br>Sr No<br>Sr Sr Sr Sr Sr Sr Sr Sr Sr Sr Sr Sr Sr S                                                                                                    | 2<br>2<br>2<br>(); \$(document).r<br>-<br>-<br>T ::                                                                                                    | Context.request.contr<br>ready(function() { var:                                                          | Activity<br>Sur<br>Vour activity I disv<br>Activity Date<br>2021-10-02<br>20221-10-03<br>20221-10-04<br>20221-10-05<br>20221-10-05<br>20221-10-05<br>20221-10-05<br>20221-10-05<br>20221-10-05                                                                                                    | COGENT/Activity<br>COGENT/Activity<br>CK<br>Attendan                                                                                                    | се Detail<br>(м)<br>1<br>Не                                                                                           | AttendanceLi<br>Student<br>Te<br>id Gen                         | et = []; var activit<br>(F)<br>1<br>Dur ac<br>nerat<br>9<br>Download        | tyDateList = (); v<br>tivity<br>ed        | (M)<br>11<br>0<br>9                                                                               | bj= (); var activi                                                                               | ityAttendance<br>(F)<br>1<br>1<br>2<br>8<br>5<br>8<br>5<br>8<br>9      | ListFir               |
| Registered Male<br>Faculty<br>Registered Female<br>Faculty<br>Feedback<br>BROUCHER<br>Sr No<br>Sr No<br>Sr Sr Sr No<br>Sr Sr Sr Sr Sr Sr Sr Sr Sr Sr Sr Sr Sr S                                                                                                    | 2<br>2<br>var ctx = "\$ipage<br>[]; \$(document).r<br>-<br>-<br>T:                                                                                                    | Context.request.cont<br>ready(function() [ var :                                                          | Activit<br>Sur<br>Vour activity 1d is<br>Activity Date<br>2021-10-01<br>2022-10-02<br>2021-10-03<br>2022-10-05<br>2022-10-05<br>2022-10-05<br>2022-10-07<br>2022-10-08                                                                                                    | COGENT/Activity                                                                                                    | ce Detail<br>(M)<br>2<br>He                                                                                           | AttendanceLi<br>Student<br>re's yc<br>id Gen                    | ot = []; var activit<br>(F)<br>1<br>DUT AC<br>0<br>9<br>Download<br>-       | tyDateList = []; v<br>ctivity<br>ed       | (M)<br>11<br>9                                                                                    | bj = (); var activi                                                                              | (F)<br>1<br>1<br>2<br>2<br>8<br>5<br>8<br>9                            | ListFin               |
| Registered Male<br>Faculty<br>Registered Female<br>Eaculty<br>Feedback<br>BROUCHER<br>Sr No<br>2<br>2<br>2<br>2<br>2<br>2<br>2<br>2<br>2<br>2<br>2<br>2<br>2<br>2<br>2<br>2<br>2<br>2<br>2                                                                                                    | 2<br>2<br>2<br>Var ctx = "\$[page<br>[]; \$(document).t<br>-<br>1                                                                                                    | Context,request.conta<br>ready(function)) ( var e                                                         | Activity Date<br>2021-10-03<br>2021-10-03<br>2021-10-04<br>2021-10-05<br>2021-10-05<br>2021-100   | Cocessfully<br>cccessfully<br>cccess | ce Detail<br>(M)<br>3<br>He                                                                                           | AttendanceLi<br>Student<br>TE<br>id Gen                         | st = []; var activit<br>[]<br>1<br>Dur ac<br>nerat<br>9<br>Dewnload         | tyDateList = [];v<br>Ti<br>Ctivity<br>ed  | (M)<br>11<br>9                                                                                    | 5j = (); var activi                                                                              | (F)<br>1<br>1<br>1<br>2<br>8<br>5<br>8<br>9                            | ListFin               |
| Registered Male<br>Facuity<br>Registered Female<br>Facuity<br>Feedback<br>BROUCHER<br>Sr No<br>Sr No<br>2<br>2<br>3<br>4<br>4<br>5<br>5<br>0<br>0<br>0<br>0<br>0<br>0<br>0<br>0<br>0<br>0<br>0<br>0<br>0<br>0<br>0<br>0                                                                                                    | 2<br>2<br>var ctc = "\$[page<br>[]; \$(document).r<br>-<br>1<br>1<br>2<br>3<br>4<br>4<br>5<br>4<br>5<br>5<br>5<br>7<br>5<br>7<br>5<br>7<br>7<br>7<br>7<br>7<br>7<br>7<br>7<br>7 | Context_request.contr<br>ready(function() { var e                                                         | Activit<br>Sur<br>Vour activity ld is<br>Activity Date<br>2021-10-01<br>2021-10-03<br>2021-10-04<br>2021-10-05<br>2021-10-05<br>2021-10-05<br>2021-10-05                                                                                                    | Cocessfully<br>Cocessfully<br>Cocess | ce Detail<br>(M)<br>2<br>He                                                                                           | AttendanceLi<br>Student<br>Te's ycu<br>id Gen                   | st = []; var activit<br>(F<br>1<br>DUIT AC<br>nerat<br>9<br>Download        | tyDateList = (); v                        | (M)<br>11<br>9                                                                                    | bj = (); var activi                                                                              | (F)<br>1<br>1<br>2<br>2<br>3<br>5<br>5<br>8<br>9                       | ListFir               |
| Registered Male<br>Faculty<br>Registered Female<br>Faculty<br>Feedback<br>BROUCHER<br>Sr No<br>Sr No<br>2<br>2<br>2<br>2<br>2<br>2<br>2<br>2<br>2<br>2<br>2<br>2<br>2<br>2<br>2<br>2<br>2<br>2<br>2                                                                                                    | 2<br>2<br>2<br>var ctr = "\$[page<br>[]; \$(document),r<br>-<br>-<br>-<br>-<br>-<br>-<br>-<br>-<br>-<br>-                                                                       | Context, request, contready(function) { var :                                                             | Activity<br>Sur<br>Vour activity I di se<br>Activity Date<br>2021-10-02<br>2021-10-03<br>2021-10-03<br>2021-10-05<br>2021-10-05<br>2021-05<br>2021-10-05<br>2021-05<br>2021-10-05<br>2021-05<br>2021-10-05<br>200 |                                                                                                    | ce Detail<br>(M)<br>1<br>He<br>9<br>st Detail<br>Name                                                                 | Attendanceli<br>Student<br>Te's yc<br>id Gel                    | et = []; var activit<br>(F)<br>1<br>Dur ac<br>nerate<br>9<br>Dewnload<br>-  | tyDateList = []; v<br>ti<br>ctivity<br>ed | xar selectedOb<br>(M)<br>11<br>0<br>9                                                             | oj = (); var activi                                                                              | ityAttendance<br>(F)<br>1<br>1<br>2<br>8<br>5<br>8<br>9<br>9           | ListFin               |
| Registered Male<br>Faculty<br>Registered Female<br>Faculty<br>Feedback<br>BROUCHER<br>Sr No<br>2<br>2<br>2<br>3<br>4<br>4<br>5<br>7<br>7<br>7<br>7<br>7<br>7<br>7<br>7<br>7<br>7<br>7<br>7<br>7<br>7<br>7<br>7<br>7                                                                                                    | 2<br>2<br>var ctc = "\$[page<br>[]; \$(document).r<br>-<br>-<br>T<br>:<br>-<br>-<br>T<br>:<br>-<br>-<br>-<br>T<br>:<br>-<br>-                                                   | Context_request.contreexty/function() { var e                                                             | Activit<br>Sur<br>Vour activity ld is<br>Activity Date<br>2021-10-03<br>2021-10-03<br>2021-10-05<br>2021-10-05<br>2021-10-0   |                                                                                                    | ce Detail<br>(M)<br>2<br>He<br>9                                                                                      | AttendanceLi<br>Student<br>Te's you<br>id Gen                   | st = []; var activit<br>(F)<br>1<br>DUIT AC<br>nerat<br>9<br>Download       | tyDateList = [];v                         | (M)<br>11<br>9                                                                                    | bj = (); var activi       Faculty       11       12       13       14       15       16       17 | (F)<br>1<br>1<br>2<br>2<br>8<br>5<br>5<br>8<br>9                       |                       |
| Registered Male<br>Faculty<br>Registered Female<br>Faculty<br>Feedback<br>BROUCHER<br>Sr No<br>Sr No<br>2<br>2<br>2<br>2<br>2<br>2<br>2<br>2<br>2<br>2<br>2<br>2<br>2<br>2<br>2<br>2<br>2<br>2<br>2                                                                                                    | 2<br>2<br>var ctx = "\$ipage<br>[]; \$(document).r<br>-<br>-<br>Ti<br>-<br>-<br>-<br>-<br>-<br>-<br>-                                                                           | Context, request, context, request, context, request, context, request, context, ready(function() [ var : | Activit<br>Sur<br>Vour activity ld sv<br>Activity Date<br>2021-10-01<br>2021-10-02<br>2021-10-03<br>2021-10-04<br>2021-10-05<br>2021-10-05<br>2021-10-07<br>2021-10-08                                                                                                    |                                                                                                    | ce Detail<br>(M)<br>2<br>He<br>9<br>nt Detail<br>Name<br>Detail                                                       | AttendanceLi<br>Student<br>IIIIIIIIIIIIIIIIIIIIIIIIIIIIIIIIIIII | st = (); var activit<br>(f)<br>1<br>Dur ac<br>nerat<br>9<br>Download        | tyDateList = []; v<br>ti<br>ctivity<br>ed | xar selectedOl<br>(M)<br>11<br>9<br>9                                                             | bj = (); var activi                                                                              | ityAttendance<br>(F)<br>1<br>1<br>2<br>2<br>8<br>5<br>5<br>8<br>9<br>9 | eListFir.             |
| Registered Male<br>Faculty<br>Registered Female<br>Faculty<br>Feedback<br>BROUCHER<br>Sr No<br>Sr No<br>Sr Sr No<br>Sr Sr No<br>Sr Sr Sr Sr Sr Sr Sr Sr Sr Sr Sr Sr Sr S                                                                                                    | 2 2 2 2 2 2 2 2 2 2 2 2 2 2 2 2 2 2 2                                                                                                    | Context.request.cont<br>ready(function() ( var                                                            | Activit<br>Sur<br>Vour activity loi se<br>Activity Date<br>2021-10-01<br>2022-10-05<br>2022-10-05<br>2022-10    |                                                                                                    | ce Detail<br>(4)<br>2<br>He<br>9<br>•<br>•<br>•<br>•<br>•<br>•<br>•<br>•<br>•<br>•<br>•<br>•<br>•<br>•<br>•<br>•<br>• | Attendanceli<br>Student<br>Te's yc<br>id Gen                    | et = []; var activit<br>(f)<br>1<br>Dur ac<br>nerato<br>9<br>Download       | tyDateList = []; v                        | (M)<br>11<br>9<br>9<br>11<br>12<br>13<br>14<br>14<br>14<br>14<br>14<br>14<br>14<br>14<br>14<br>14 | bj = (); var activi<br>Faculty<br>13<br>Action                                                   | ityAttendance<br>(F)<br>1<br>1<br>2<br>2<br>8<br>5<br>8<br>9           | eListFin              |

Here, your Activity ID generate.